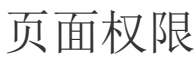

1. 描述
2. 在设计器设置页面权限
3. 在管理控制台设置页面权限

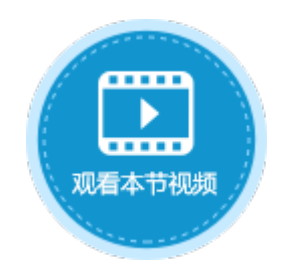

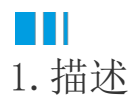

为每个页面设置用户/组的访问权限。在应用的开发阶段您可以在设计器中设置页面权限,发布应用后可直接在管理控制台设置页面权限。

# Ⅰ2. 在设计器设置页面权限

在功能区的菜单栏中选择"安全->页面权限",在弹出的"页面权限"页面中选择角色并勾选该角色可访问的页面。

图1 设置页面权限

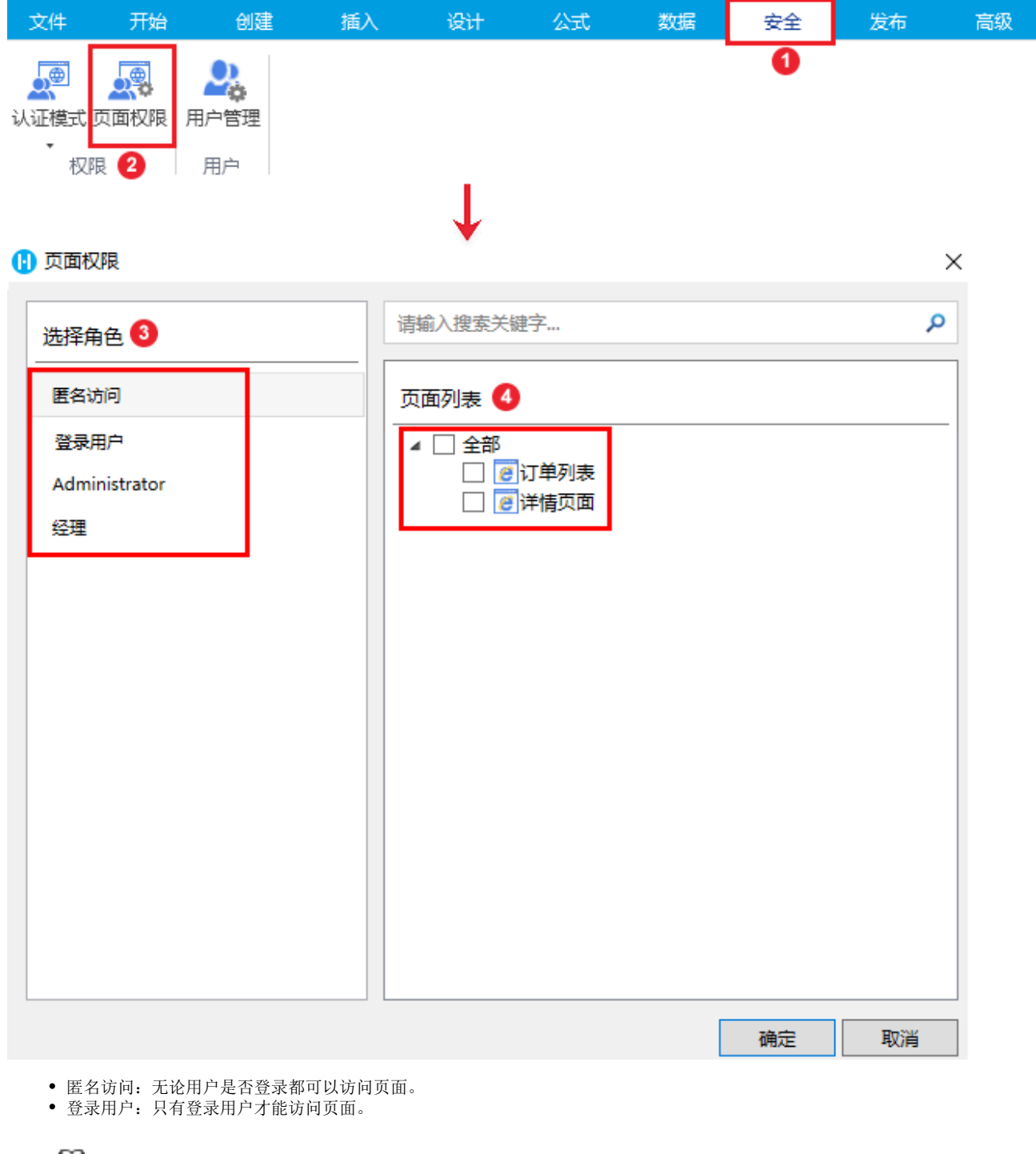

**口** 说明

如果页面可以被匿名访问,则无论该页面是否为"仅登录用户可以访问",登录后用户都可以访问该页面。

- 用户角色: 指定的角色才能访问页面。
  - 如果希望只有特定角色的用户才可以访问页面,则需要在"匿名访问"和"仅登录用户可以访问"里取消勾选该页面,再 到指定的用户角色中勾选页面。
  - 如果页面在"匿名访问"或者"仅登录用户可以访问"中已经被勾选,则无需在给指定角色勾选,所有用户角色都可以访问该页面。

例如,设置页面权限为经理角色的用户可以访问订单列表页面,如下图所示。

图2 页面权限

#### 🚺 页面权限

| 请输入搜索关键字 👂    | 请输入搜索关键字 |
|---------------|----------|
| 选择角色          | 页面列表     |
|               |          |
| 登录用户          |          |
| Administrator |          |
| 经理            |          |
|               |          |

用户小李的角色为经理,当小李登录后,会进入订单列表页面,如下图所示。

图3 经理访问应用

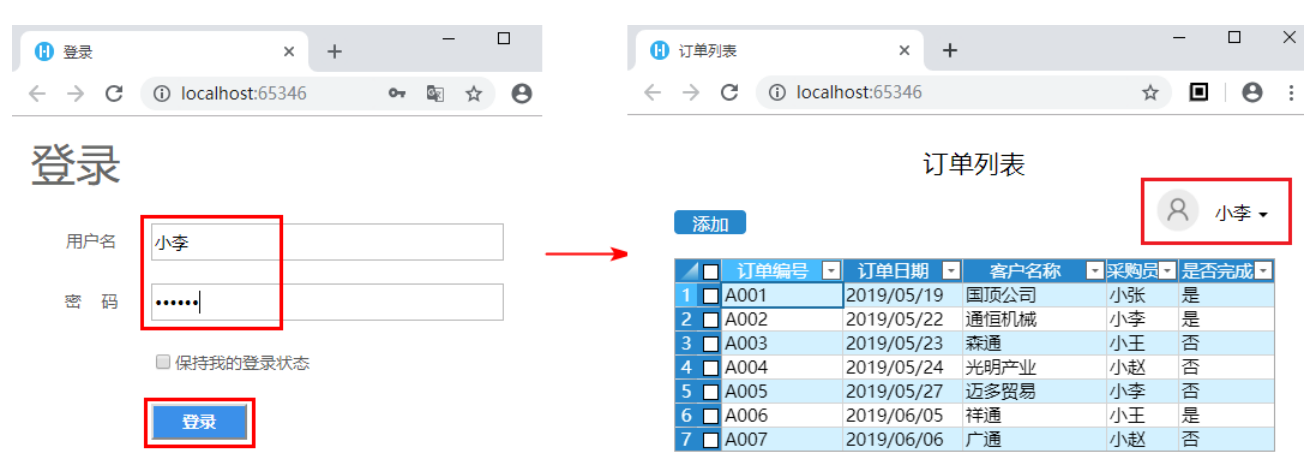

用户小王没有设置角色,当小王登录后,会显示401页面,如下图所示。

图4 401页面

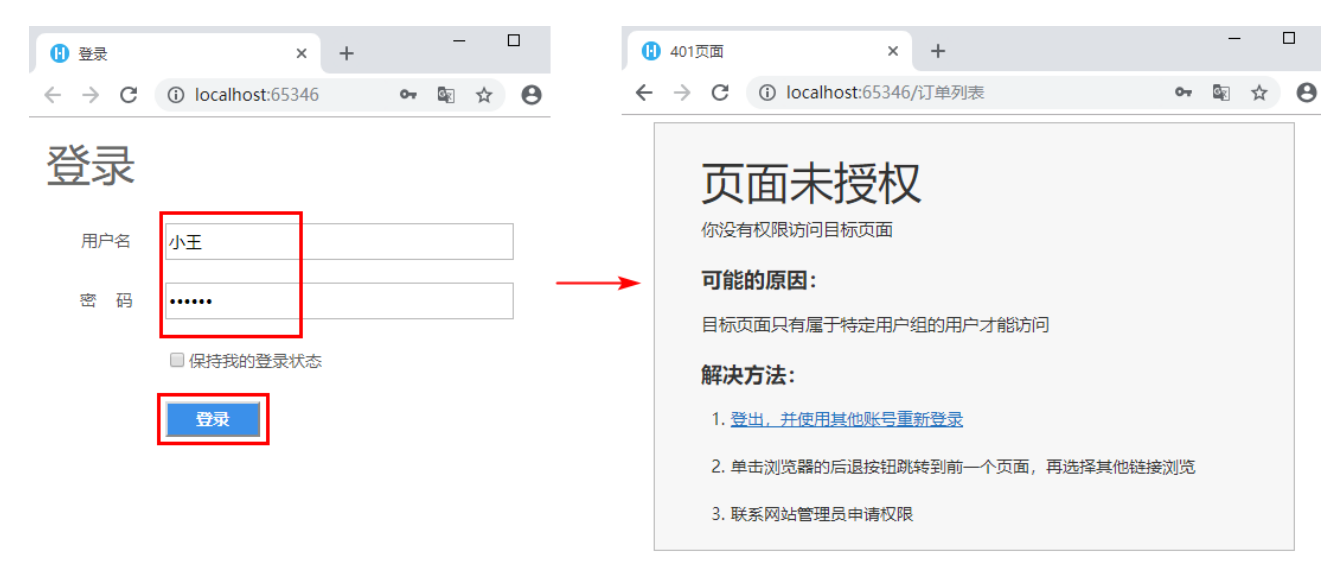

## Ⅰ3. 在管理控制台设置页面权限

 $\times$ 

将应用发布后,可在管理控制台直接设置页面的权限,无需重启应用或服务即可更新页面权限。

在功能区菜单栏中,选择"发布->服务器",弹出发布设置对话框,设置完后勾选"覆盖服务器端的页面和单元格权限"。

图5 发布设置

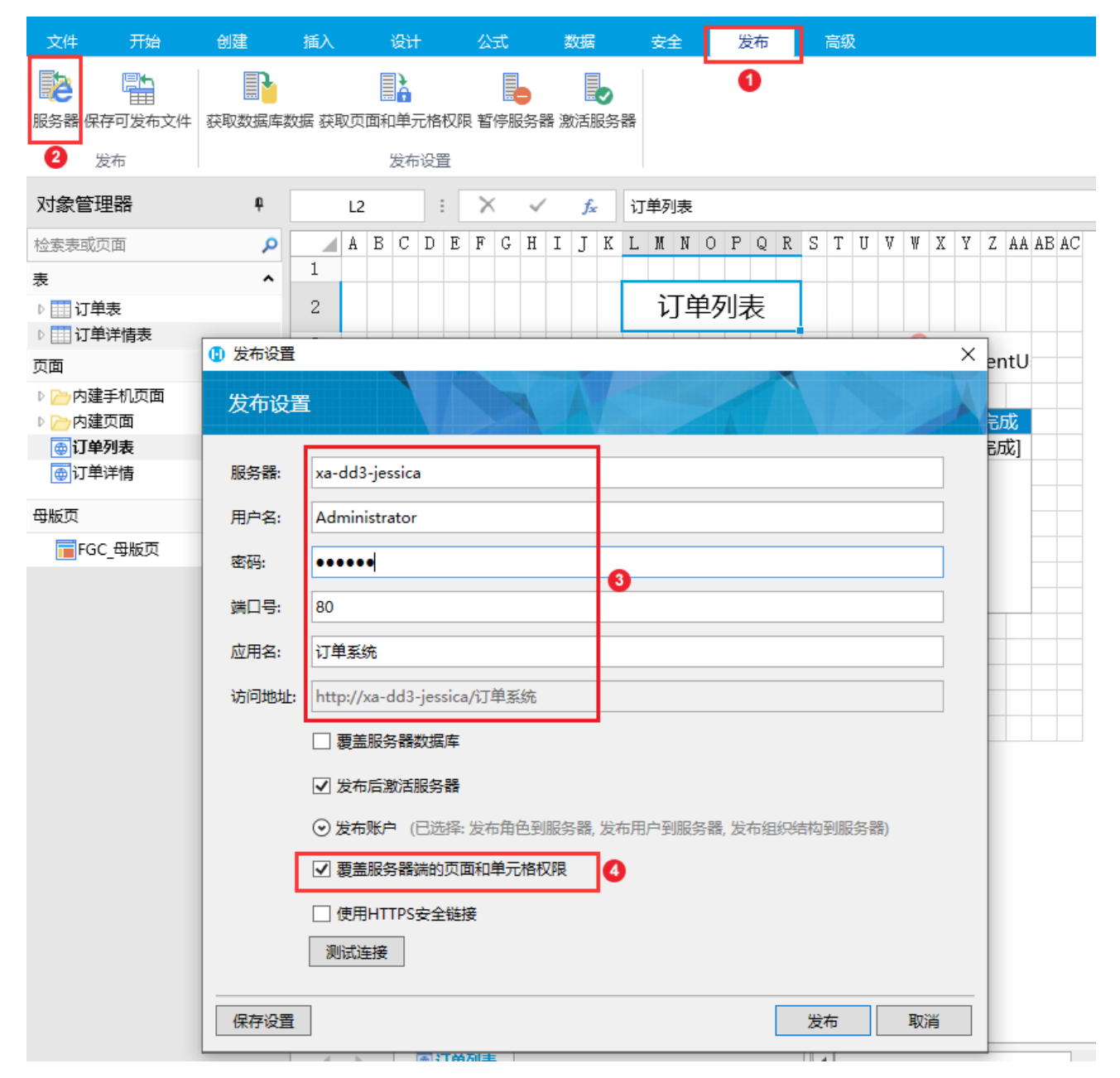

发布后,进入管理控制台。选择应用管理,在所有应用列表中单击应用名,进入应用设置界面。

单击"页面权限",选择角色后,选择该角色可以访问的页面,然后单击"保存设置"。

例如,选择角色为"登录用户可以访问",选择全部页面,并将经理角色可访问的页面取消勾选,保存设置。

图6 设置页面权限

|                          | 活字格                                                   | 管理控制台                           | 版本:5.0.101.0 |   |                                                             | administrator         |
|--------------------------|-------------------------------------------------------|---------------------------------|--------------|---|-------------------------------------------------------------|-----------------------|
| 2                        | 后台应用管理<br>■■ <sup>所有应用</sup>                          | く<br>订単系统<br><sup>営 却</sup> 设 置 | 1 页面权限       |   | 应用版本: 5.0.100.0 最后发布时间<br>单元格权限 高级设置                        | ]: 2019/9/18 17:07:54 |
| 内建用户<br>〇〇<br>〇〇<br>应用管理 | -= 订单系统<br>-= ordersystem<br>-= 图书借阅系统<br>-= 员工信息管理系统 | 选择角色 请输入搜索关键字 医名访问              | C            | ۲ | 选择页面       请输入搜索关键字                                         | Q                     |
| (名)<br>第三方               |                                                       | 登录用户<br>Administrator<br>事业部经理  | 2            |   | <ul> <li>☑ ① 订单列表</li> <li>☑ ②</li> <li>☑ ☑ 订单详情</li> </ul> |                       |
|                          |                                                       | 经理                              |              |   |                                                             |                       |
| <b>~~~</b><br>帮助支持       |                                                       |                                 |              |   |                                                             | 4 保存设置                |

#### 单击应用名称后的

### 

进入应用,用户小李的角色为经理,当小李登录后,会进入订单列表页面,如下图所示。

#### 图7 经理访问应用

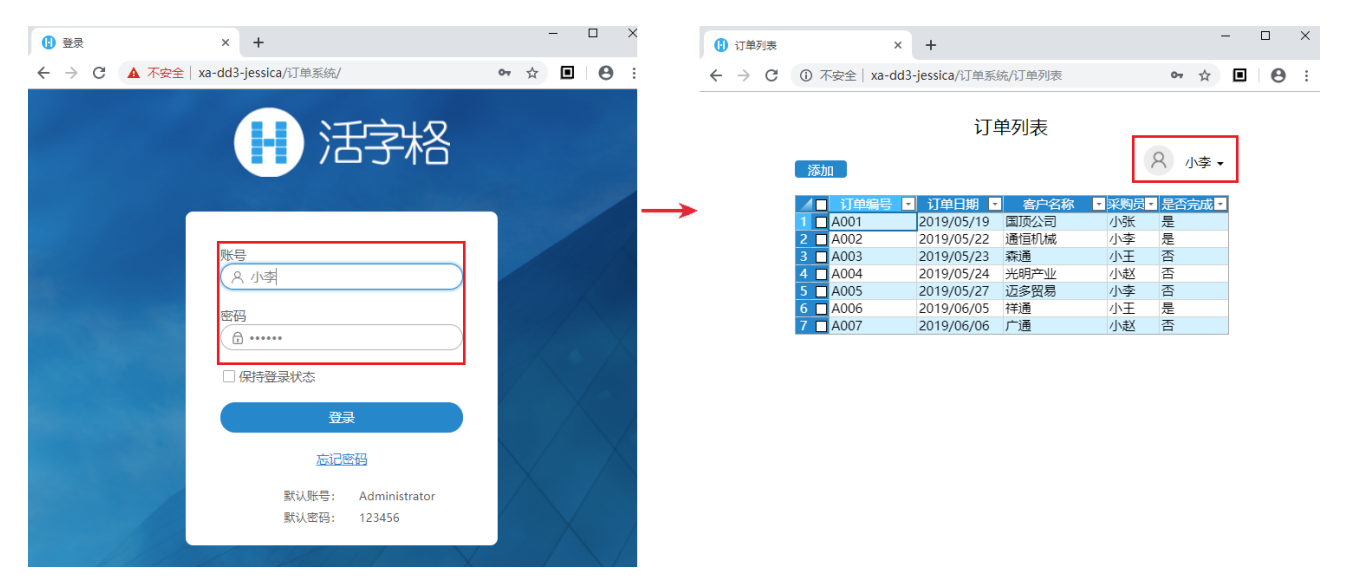

用户小王没有设置角色,当小王登录后,也会进入订单列表页面,如下图所示。

图8 小王访问应用

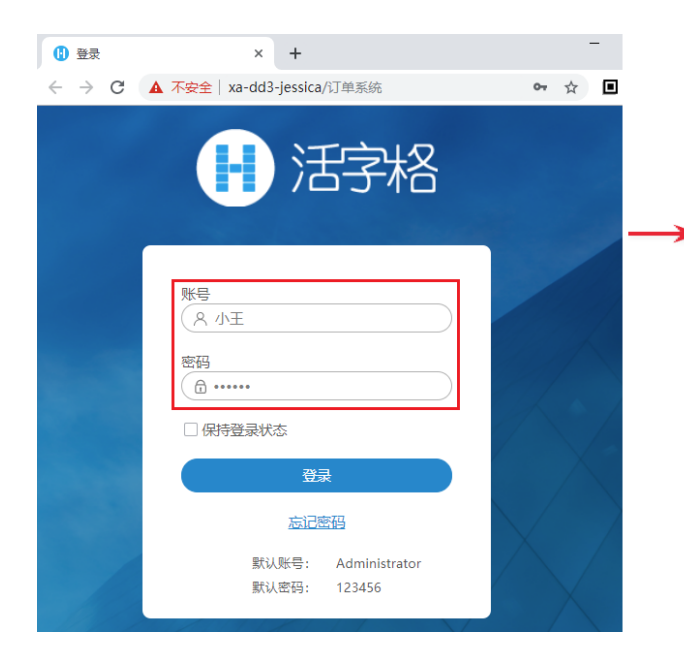

| 🚺 订单列表                                          | × +                              | - 🗆             |
|-------------------------------------------------|----------------------------------|-----------------|
| $\  \   \leftarrow \  \   \rightarrow \  \   G$ | ① 不安全   xa-dd3-jessica/订单系统/订单列表 | • 🖈 🔳 \varTheta |
|                                                 | 订单列表                             |                 |
|                                                 | (茶 hn                            | ♀ 小王 ▾          |

| 命加       |            |        |      |      |
|----------|------------|--------|------|------|
| ┃ 订单编号 🔹 | 订单日期 🔹     | 客户名称 🔹 | 采购员・ | 是否完成 |
| 1 A001   | 2019/05/19 | 国顶公司   | 小张   | 是    |
| 2 A002   | 2019/05/22 | 通恒机械   | 小李   | 是    |
| 3 🗖 A003 | 2019/05/23 | 森通     | 小王   | 否    |
| 4 🗖 A004 | 2019/05/24 | 光明产业   | 小赵   | 否    |
| 5 🗖 A005 | 2019/05/27 | 迈多贸易   | 小李   | 否    |
| 6 🗖 A006 | 2019/06/05 | 祥通     | 小王   | 是    |
| 7 🗖 A007 | 2019/06/06 | 广通     | 小赵   | 否    |

回到顶部